How to Complete the TB risk form/Upload Immunizations to the Health Portal

- 1. Go to salemstate.edu/chs
- 2. Sign in using your student ID <u>"S0123456"@salemstate.edu</u> & password
- 3. Click on "View and Update My Forms & Immunization Requirements" (3rd blue button)

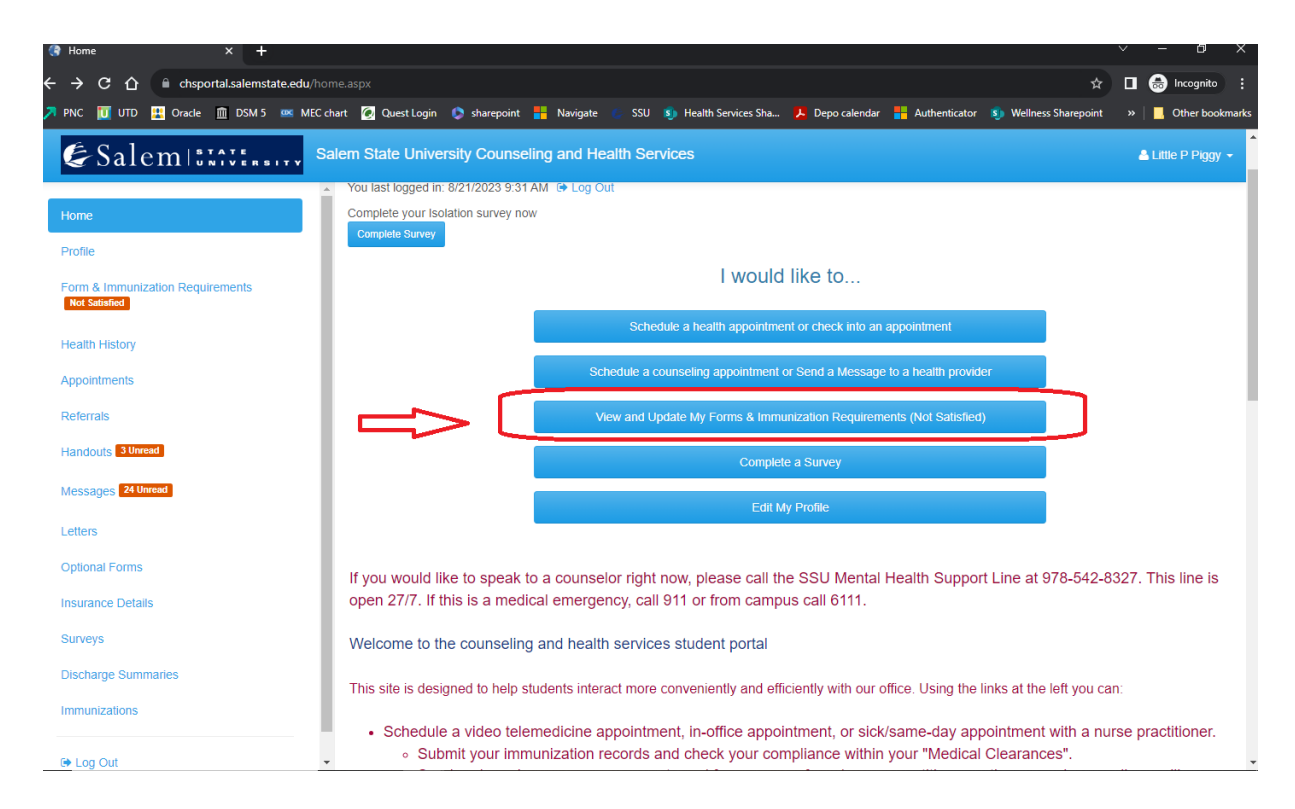

4. The next page will bring you to all of the items that you need for clearance. Anything with a "non-compliant" needs to be completed. In this example, there are multiple items that need to be updated. Click on the green update button and either answer the questions (as in the TB risk form) OR enter the dates of your vaccines for each vaccine you received.

| Form & Immunization Requireme × +                 |                                                    |                      |                                        | ~                            | - U X               |
|---------------------------------------------------|----------------------------------------------------|----------------------|----------------------------------------|------------------------------|---------------------|
| ← → C ☆ 🏻 chsportal.salemstate.edu/clearan        |                                                    |                      |                                        | & ☆ [                        | 🛾 😸 Incognito 🚦     |
| 🎵 PNC 🔟 UTD 🔛 Oracle 🔟 DSM 5 🚥 MEC chart          | : 🙋 Quest Login 🔹 sharepoint 🚦 Navigate            | 🌜 SSU 🧕 Health Servi | rices Sha 🧏 Depo calendar 🚦 Authentica | ator 회 Wellness Sharepoint 💠 | » 📔 Other bookmarks |
|                                                   | m State University Counseling and He               | alth Services        |                                        |                              | ▲ Little P Piggy →  |
| Home                                              | AT Medical History                                 | Update               | Not Compliant                          | No Data                      |                     |
| Profile                                           | AT Physical Exam Upload                            | Update               | Not Compliant                          | No Data                      |                     |
| Form & Immunization Requirements<br>Not Satisfied | AT Policy Understanding & Consent<br>for Treatment | Update               | Not Compliant                          | No Data                      |                     |
| Health History                                    | AT Sickle Cell Upload                              | Update               | Not Compliant                          | No Data 🟮                    |                     |
| Appointments                                      | Hepatitis B                                        | Update               | Not Compliant                          | No Data 🚯                    |                     |
| Handouts 3 Unread                                 | Immunization Record                                | Update               | <ul> <li>Compliant</li> </ul>          | Satisfied 0                  |                     |
| Messages 24 Unread                                | Measles                                            | Update               | Not Compliant                          | No Data 🕄                    |                     |
| Letters                                           | Mumps                                              | Update               | Not Compliant                          | No Data 🟮                    |                     |
| Optional Forms Insurance Details                  | Pertussis (Tdap)                                   | Update               | Compliant                              | Satisfied 0                  |                     |
| Surveys                                           | Rubella                                            | Update               | Not Compliant                          | No Data                      |                     |
| Discharge Summaries                               | TB Screen-Risk Form                                | Update               | Not Compliant                          | Not Satisfied                |                     |
| Immunizations                                     | Varicella                                          | Update               | 8 Not Compliant                        | No Data                      |                     |
| 🕒 Log Out 🗸 🗸                                     |                                                    |                      |                                        |                              | +                   |

5. When you are finished entering in your information, make sure to upload an image of your records here:

| <ul> <li>C ∩ l entre animanazion inspectori &gt; 1</li> <li>C ∩ entre animanazioni inspectori &gt; 2</li> <li>C ∩ entre animanazioni inspectori &gt; 2</li> <li>Noncomito</li> </ul> |                                                    |                  |                                        |                             |                  |  |  |
|----------------------------------------------------------------------------------------------------|----------------------------------------------------|------------------|----------------------------------------|-----------------------------|------------------|--|--|
| 🔊 PNC 🔟 UTD 🔡 Oracle 🏛 DSM 5 🚥 MEC cha                                                                                                    | art 🙍 Quest Login 🔅 sharepoint 📕 Navigate          | 🔅 SSU 🜖 Health S | ervices Sha 🧏 Depo calendar 🚦 Authenti | cator 🌖 Wellness Sharepoint | »                |  |  |
| & Salem States and sa                                                                                                    | em State University Counseling and He              | ealth Services   |                                        |                             | Little P Piggy → |  |  |
| Home                                                                                                    | AT Medical History                                 | Update           | Not Compliant                          | No Data 🖲                   |                  |  |  |
| Profile                                                                                                    | AT Physical Exam Upload                            | Update           | Not Compliant                          | No Data                     |                  |  |  |
| Form & Immunization Requirements Not Satisfied                                                                                                    | AT Policy Understanding & Consent<br>for Treatment | Update           | ON Not Compliant                       | No Data 🕄                   |                  |  |  |
| Health History                                                                                                    | AT Sickle Cell Upload                              | Update           | Not Compliant                          | No Data                     |                  |  |  |
| Appointments<br>Referrals                                                                                                    | Hepatitis B                                        | Update           | Not Compliant                          | No Data                     |                  |  |  |
| Handouts 3 Unread                                                                                                    | Immunization Record                                | Update           | Ompliant                               | Satisfied ()                |                  |  |  |
| Messages 24 Unread                                                                                                    | Measles                                            | Update           | Not Compliant                          | No Data                     |                  |  |  |
| Letters                                                                                                    | Mumps                                              | Update           | Not Compliant                          | No Data 🕄                   |                  |  |  |
| Optional Forms                                                                                                    | Pertussis (Tdap)                                   | Update           | Ocmpliant                              | Satisfied ()                |                  |  |  |
| Surveys                                                                                                    | Rubella                                            | Update           | Not Compliant                          | No Data 🕄                   |                  |  |  |
| Discharge Summaries                                                                                                    | TB Screen-Risk Form                                | Update           | Not Compliant                          | Not Satisfied 0             |                  |  |  |
| Immunizations                                                                                                    | Varicella                                          | Update           | Not Compliant                          | No Data 🕄                   |                  |  |  |
| 🕒 Log Out 🗸 👻                                                                                                    |                                                    |                  |                                        |                             | -                |  |  |

When you are done, scroll to the top of the page and check for "Overall clearance" – if it is green, then you are all set

|                                                                                                    |                                                                                                    |                       |                                  |                                     | ۲ <sup>۲</sup>    |  |  |  |
|----------------------------------------------------------------------------------------------------|----------------------------------------------------------------------------------------------------|-----------------------|----------------------------------|-------------------------------------|-------------------|--|--|--|
| - → C ☆ A chsportal.salemstate.edu/clearances.aspx                                                                                                    |                                                                                                    |                       |                                  | 🗞 🕁 🔲 🌧 Incog                       | inito :           |  |  |  |
| I PNC 🔟 UTD 🗮 Oracle 🏛 DSM 5 🚥 MEC char                                                                                                    | rt 🙍 Quest Login 歧 sharepoint 🚦 Navigate                                                                                                    | SSU 🔊 Health Services | Sha 🧏 Depo calendar 🚦 Authentica | tor 🔋 Wellness Sharepoint 🛛 🔋 Other | bookmarks         |  |  |  |
| Salem States Sale                                                                                                    | em State University Counseling and Hea                                                                                                    | alth Services         |                                  | 🛔 Little P P                        | iggy <del>-</del> |  |  |  |
| Home<br>Profile<br>Form & Immunization Requirements<br>Tot Substee<br>Health History<br>Appointments<br>Referrals<br>Handouts 3 Unread<br>Messages 24 Unread<br>Letters | Print  Print Print Print Prin |                       |                                  |                                     |                   |  |  |  |
| Insurance Details                                                                                                    | Clearance                                                                                                    |                       | Status                           | Details                             |                   |  |  |  |
| Surveys                                                                                                    | Annual Consent to Treat and Bill                                                                                                    | 0                     | Compliant                        | Satisfied 0                         |                   |  |  |  |
| Discharge Summaries                                                                                                    | AT Concussion Acknowledgement                                                                                                    | Update                | Not Compliant                    | No Data                             |                   |  |  |  |
| Immunizations                                                                                                    | AT Insurance Acknowledgement &<br>Information                                                                                                    | Update                | Not Compliant                    | No Data 🕄                           |                   |  |  |  |
| os://chsportal.salemstate.edu/home.aspx                                                                                                    | AT Insurance Card Upload                                                                                                    | Update 😵              | Not Compliant                    | No Data                             |                   |  |  |  |